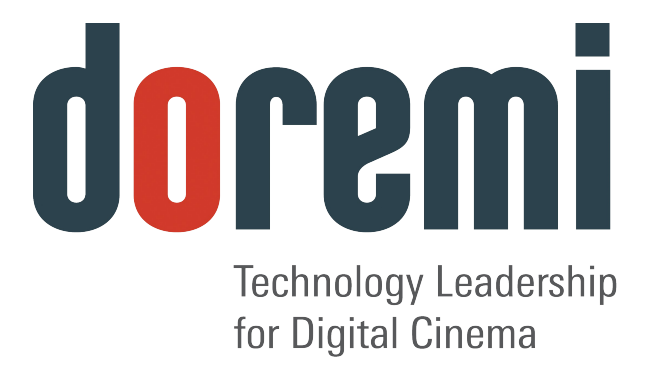

# DVI20-Devices

# **User Manual**

Version 1.4

The English version of this document is the only legally binding version. Translated versions are not legally binding and are for convenience only.

| 1 Introduction                                                                                                    | 5                                               |
|----------------------------------------------------------------------------------------------------|-------------------------------------------------|
| 1.1 Purpose<br>1.2 Presentation<br>1.3 Contact Information                                                                                                    | 5<br>5<br>5                                     |
| 2 DVI20-Devices Overview                                                                                                    | 6                                               |
| <ul> <li>2.1 Devices Description</li></ul>                                                                                                    | 6<br>.6<br>.6<br>.7<br>7<br>8<br>.8<br>.8<br>.9 |
| 3 Infrared Remote Controller                                                                                                    | 10                                              |
| <ul><li>3.1 Remote Controller Overview</li><li>3.2 Remote Controller Functions</li><li>3.3 Reset I/O settings</li></ul>                                                                                       | 10<br>11<br>11                                  |
| 4 Input/Output Settings - Quick Start                                                                                                    | 12                                              |
| <ul> <li>4.1 Input Format Setting</li></ul>                                                                                                    | 12<br>12<br>12<br>12                            |
| 5 OSD Menus                                                                                                    | 14                                              |
| <ul> <li>5.1 Input Source Selection.</li> <li>5.2 Picture Settings.</li> <li>5.3 OSD Settings.</li> <li>5.4 SDI Settings.</li> <li>5.5 DVI Output Settings.</li> <li>5.6 Miscellaneous.</li> </ul>            | 14<br>15<br>17<br>18<br>19<br>21                |
| 6 HDVI-CP Application                                                                                                    | 22                                              |
| <ul> <li>6.1 Overview.</li> <li>6.2 HDVI-CP GUI Tabs.</li> <li>6.2.1 I/O Settings Tab.</li> <li>6.2.2 Display Tab.</li> <li>6.2.3 Position Tab.</li> <li>6.2.4 Color Tab.</li> <li>6.3 Connection.</li> </ul> | 22<br>23<br>23<br>23<br>24<br>25<br>25          |

| 6.4 Reset To Factory Settings<br>6.5 Quick Settings Access | 26<br>26 |
|------------------------------------------------------------|----------|
| 7 Firmware Upgrade                                         | 28       |
| 8 Recommended LCD Monitors Specifications                  | 29       |
| 8.1 Note about the Viewsonic VP2290b                       | 29       |
| 8.2 Note about the Apple Cinema Displays                   | 29       |
| 9 Wiring of the PC to DVI20-Devices cable                  | 30       |
| 10 DVI20-Devices Specifications                            | 31       |
| 11 Acronyms                                                | 32       |
| 12 Document Revision History                               | 33       |

#### Software License Agreement

The software license agreement can be found at the following location: <u>http://www.doremilabs.com/support/proav-support/proav-warranties/</u>

#### **Hardware Warranty**

The hardware warranty can be found at the following location: <u>http://www.doremilabs.com/support/proav-support/proav-warranties/</u>

# **1** Introduction

## 1.1 Purpose

This document provides guidance on HDVI-20s, HDVI-20d, XDVI-20 and DSDI-20 devices. It explains the infrared remote control usage and the On Screen Display (OSD). It also explains the HDVI-CP graphical user interface (GUI) operations.

<u>Note</u>: HDVI-20s, HDVI-20d, XDVI-20 and DSDI-20 devices will be referred to as "**DVI20-Devices**" in this document.

## 1.2 Presentation

This document is divided into the following sections:

- **Section 1**: Introduction Overall presentation of the document
- Section 2: DVI20-Devices Overview Presentation of the DVI20-devices
- Section 3: Infrared Remote Controller Usage of the infrared remote controller
- Section 4: Input/Output Settings Quick Start Quick start guide to set an input and/or an output formats
- **Section 5**: OSD Menus Presentation of the OSD menus functions
- Section 6: HDVI-CP Application Presentation of the HDVI-CP software
- Section 7: Firmware Upgrade Procedure to follow to perform a firmware upgrade
- Section 8: Recommended LCD Monitors
- **Section 9**: Wiring of a PC to DVI20-Device Cable
- Section 10: DVI20-Devies Specifications
- Section 11: Acronyms
- Section 12: Document Revision History

#### 1.3 Contact Information

If in need of help or assistance, please contact Doremi Labs Technical Services at **+ 1-818-562-1101** or email at proavsupport@doremilabs.com.

## 2 DVI20-Devices Overview

The DVI20-Device is an easy to use plug-and-play box that allows the use of much lower priced DVI monitoring for SD and HD pictures. Set-up and operation are easy, and can be performed using the HDVI-CP control utility, or the Infra-red Doremi Remote Control. To ensure that the images look always good; Doremi has focused attention on the technical detail of the many facets of the conversion process.

- Accurate spatial interpolation for clear sharp rendition of static images
- Advanced de-interlace processing for clear, accurate output of moving images
- Image output is automatically matched to the size of the monitor display to give optimum results and avoid further processing
- Temporal processing for smoother frame rate conversion
- Small size, low power consumption

#### 2.1 Devices Description

#### 2.1.1 HDVI-20s

Doremi Labs' HDVI-20s is a universal DVI-D converter / switcher. It converts SDI, HD-SDI, DVI-D and DVI-A (analog RGB) to DVI-D (digital RGB). It automatically detects the input scan rate and supports a wide variety of video formats including 720p, 1080p, 1080i, PAL, NTSC. It also automatically detects the resolution of the connected DVI-D monitor using EDID messages and supports a wide variety of progressive scan displays including computer LCD monitors, HDTV Televisions with 720p, 1080i and 1080p support, video projectors and displays (Plasma, DLP, D-ILA etc.).

#### 2.1.2 HDVI-20d

Doremi Labs' HDVI-20d is a universal DVI-D converter / switcher. It converts SDI, HD-SDI, DVI-D and DVI-A (analog RGB) to DVI-D (digital RGB).. It automatically detects the input scan rate and supports a wide variety of video formats including 720p, 1080p, 1080i, 2K (2048x1080), PAL, NTSC. It also automatically detects the resolution of the connected DVI-D monitor using EDID messages and supports a wide variety of progressive scan displays including computer LCD monitors, HDTV Televisions with 720p, 1080i and 1080p support, video projectors and displays (Plasma, DLP, D-ILA etc.).

#### 2.1.3 XDVI-20

Doremi Labs' XDVI-20s is a universal DVI-D / SDI (HD and SD) cross converter / switcher. It converts SDI, HD-SDI, DVI-D and DVI-A (analog RGB) to DVI-D (digital RGB) and to SDI (SD or HD digital YPbPr). It automatically detects the input scan rate and supports a wide variety of video formats including 720p, 1080p, 1080i, PAL, NTSC. It also automatically detects the resolution of the connected DVI-D monitor using EDID messages and supports a wide variety of progressive scan displays including computer LCD monitors, HDTV Televisions with 720p, 1080i or 1080p support, video projectors and displays (Plasma, DLP, D-ILA etc.).

The SDI output of the XDVI-20s makes it a full featured scan converter that can take SDI, HD-SDI, DVI-D or DVI-A and convert it to SD-SDI or HD-SDI based on an output selection. So you

can convert from NTSC to PAL, from PAL to NTSC, from NTSC to 1080i, from RGB to 1080i, etc....

#### 2.1.4 DSDI-20

Doremi Labs DSDI-20 is a universal DVI-D converter. It converts DVI-D (Digital RGB) to SDI (SD or HD digital YPbPr). It automatically detects the output resolution of the connected DVI-D source and the output can be set to a variety of video formats (1080p, 1080i, 720p, NTSC, PAL).

#### 2.2 Supported Formats

The table below summarizes all input and output available for each DVI20-Device outlined in this manual.

| DVI20-<br>Device | Supported Input(s)                                                                                                    | Supported Output(s)                                                                                                    |  |
|------------------|----------------------------------------------------------------------------------------------------|----------------------------------------------------------------------------------------------------|--|
| HDVI-20s         | <ul> <li>SD-SDI: NTSC, PAL</li> <li>HD-SDI: all HD formats, NTSC, PAL, 2K-psf, 2K-p, 720p-50</li> <li>DVI-D: all DVI-D interlaced and progressive scan formats up to 1920 x 1200</li> <li>DVI-A: all DVI-A RGB analog formats up to 1920 x 1200 (YPbPr not supported on this input)</li> </ul>                                                    | <b>DVI</b> (Digital RGB) and <b>DVI-HDTV</b> (Digital RGB<br>with HDTV resolution/frame rate) up to 1920 x<br>1200 progressive scan and 1080i formats                                                                          |  |
| HDVI-20d         | <ul> <li>SD-SDI: NTSC, PAL (Link A)</li> <li>HD-SDI: all HD formats, NTSC, PAL, 2K-psf, 2K-p, 720p-50, 422 (Link A) and 444 (Link A and Link B)</li> <li>DVI-D: all DVI-D interlaced and progressive scan formats up to 1920 x 1200</li> <li>DVI-A: all DVI-A RGB analog formats up to 1920 x 1200 (YPbPr not supported on this input)</li> </ul> | <b>DVI</b> (Digital RGB) and <b>DVI-HDTV</b> (Digital RGB with HDTV resolution/frame rate) up to 1920 x 1200 progressive scan and 1080i formats                                                                                |  |
| XDVI-20          | <ul> <li>HD-SDI: all HD formats, NTSC, PAL, 2K-psf, 2K-p, 720p-50</li> <li>DVI-D: all DVI-D interlaced and progressive scan formats up to 1920 x 1200</li> <li>DVI-A: all DVI-A RGB analog formats up to 1920 x 1200 (YPbPr not supported on this input)</li> </ul>                                                                               | <b>DVI</b> (Digital RGB) and <b>DVI-HDTV</b> (Digital RGB<br>with HDTV resolution/frame rate) up to 1920 x<br>1200 progressive scan and 1080i formats<br><b>SD-SDI</b> and <b>HD-SDI</b> : NTSC, PAL, 720p, 1080i<br>and 1080p |  |
| DSDI-20          | <b>DVI-D</b> : interlaced and progressive sources up to 1920 x 1200                                                                                                    | <b>SD-SDI</b> and <b>HD-SDI</b> : NTSC, PAL, 720p, 1080i and 1080p at all frame rates.                                                                                                    |  |

**Note**: According to the input(s)/output(s) available for each device, the OSD menus and remote controller functions might not all be active for each device. For example, no SDI input setting will be possible for the DSDI-20 device.

For clarity in this document, the OSD and remote controller functions are presented in their entirety, while active functions might differ from one device to another.

Please refer to the table above to identify which function is applicable to each device.

#### 2.3 DVI20-Devices Operation

On power up, the DVI20-Devices will automatically detect the input format of the selected input and will send a message to the monitor connected via DVI requesting its EDID parameters. The EDID parameters of the connected monitor will be used by the DVI20-Devices to determine its output resolution.

The DVI20-Devices DVI-D output has 2 major controls: Resolution and Frequency.

#### **Resolution:**

Can be set to Auto (default) or forced to 1024x768, 1280x720, 1280x768, 1280x1024, 1366x768, 1400x1050, 1920x1080, 1920x1200 or 1080i

#### Frequency:

Can be set to 48Hz, 50Hz, 60Hz (default) or forced to Frame Sync.

#### 2.3.1 Resolution

The output resolution can be set to Auto, 1024x768, 1280x720, 1280x768, 1280x1024, 1366x768, 1400x1050, 1920x1080, 1920x1200 or 1080i, using the On Screen Display (OSD). In Auto mode, the output resolution will be set to match the monitor up to 1920x1200.

- If the EDID response of the monitor is not recognized or is higher than 1920x1200, the DVI20-Device will default to 1280x1024. In the case where this same monitor does not support 1280x1024, the output resolution can bet forced using the infrared remote control and without the OSD interface by using the remote control DVI out selection.
- If the DVI20-Device DVI output is connected to a consumer TV that reports 1920x1080 interlaced, the unit will default to output 1080i.
- In case of a TV set that reports 1080i, the HDVI-20 device will output a compliant 1080i signal and the TV will display it properly.
- XDVI-20 only:

The XDVI-20s cannot display both DVI-D and SDI at the same time - use the remote control DVI out or SDI out selection.

Note: In case the selection is for SDI out, the displayed DVI output is not valid.

#### 2.3.2 Frequency

The default frequency is 60Hz because it works with all displays. If your display supports lower frequencies and if your input source is running at 24/48, 25/50 Frames/Fields per second, you can avoid motion artifacts by forcing the output frequency to Frame Sync.

#### 2.3.3 DVI-A Special Instructions

Analog input sources can be noisy and jittery. We strongly recommend using the digital inputs whenever possible. If you have to use the analog input, make sure your timing is compliant with the CEA-861-B standard, especially for 1920x1080p @ 60 Hz. These are the Guidelines for DVI-A inputs:

- 1. The timing must comply with the standards: VESA or CEA
- 2. The Pixel Clock should be less than 165MHz
- 3. For 1920x1080, the timing must comply with CEA-861B that yields a pixel clock of 148.5 MHz.
- 4. For 1920x1200, the timing must comply with VESA or CEA, the total number of pixels must be less than 2200 and the pixel clock must be lower than 165MHz.

The pixel clock P is equal to:

```
P = total_horizontal_size x total_vertical_size x refresh.
```

```
For a 1024*768 at 85 Hz:
```

```
total_horizontal_size = 1376 (1024 pixels + horizontal blanking)
total_vertical_size = 808 (768 + horizontal blanking)
refresh = 85
```

```
P = 1376 * 808 * 85
P = 94503680 Hz
P = 95.5 MHz
```

## **3 Infrared Remote Controller**

#### 3.1 Remote Controller Overview

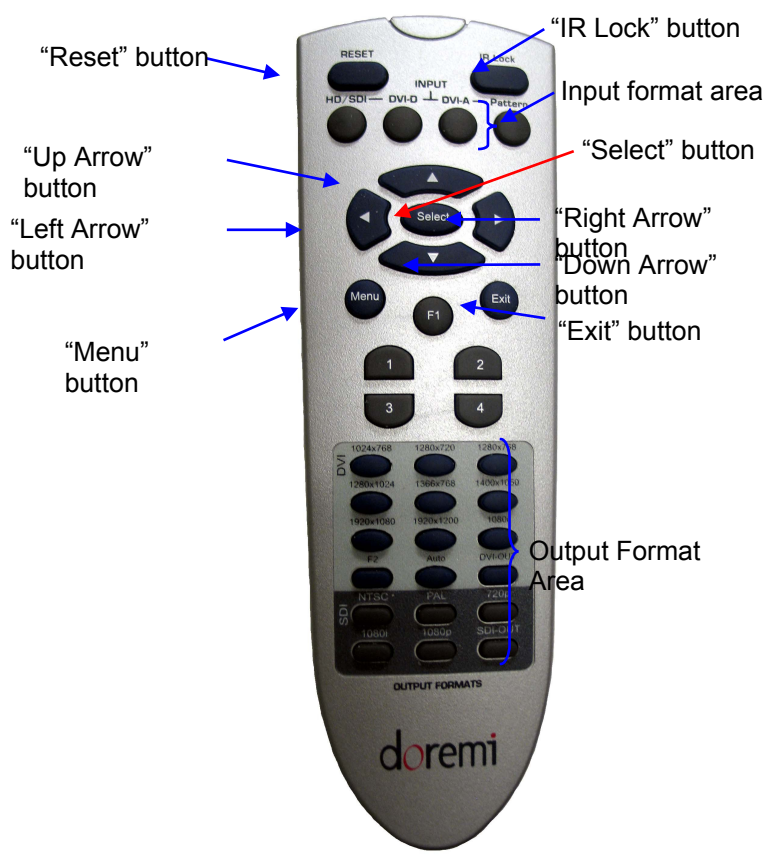

#### Figure 1: Infrared Remote Controller

The remote is composed of four different areas presented below:

- Input format area
- Arrows area
- "Menu" and "Exit" buttons
- Output format area

| <b>DVI-device Remote Control</b> | Function                                                                                                    |
|----------------------------------|----------------------------------------------------------------------------------------------------|
| Input format area                | Select HD-SDI, SDI, DVI-D, DVI-A or Pattern                                                                                                    |
| "IR lock" button                 | Lock/unlock the IR                                                                                                    |
| "Reset" button                   | Reset to default settings                                                                                                    |
| "Menu" button                    | Access the menu system                                                                                                    |
| Output format area               | Force the DVI-D output to:<br>Auto Mode<br>1024x768<br>1280x720<br>1280x768<br>1280x1024<br>1366x768<br>1400x1050<br>1920x1080<br>1920x1200<br>1080i<br>Force the SDI output to:<br>720p<br>1080i<br>1080p |
|                                  | PAL                                                                                                    |
| "Up Arrow" button                | Navigate up                                                                                                    |
| "Down Arrow" button              | Navigate down                                                                                                    |
| "Left Arrow" button              | Navigate left                                                                                                    |
| "Right Arrow" button             | Navigate Right                                                                                                    |
| "Exit" button                    | Exit submenu and menu                                                                                                    |

## 3.2 Remote Controller Functions

## 3.3 Reset I/O settings

"Select" button

This mode is very important should you lose track of the I/O settings of the DVI20-Devices. When the I/O settings are restored, the DVI20-Devices output will be set to the assigned Default Setting – see HDVI-CP application for Factory Default Settings.

Activate the selection

To Reset I/O settings, press the RESET button of the Remote controller six consecutive times, then reboot the unit – unplug and re-plug the power.

# 4 Input/Output Settings - Quick Start

#### 4.1 Input Format Setting

**Note**: According to the input(s)/output(s) available for each device, the remote controller settings might not all be active for each device.

For clarity in this document, the remote controller settings are presented in their entirety, while available settings might differ from one device to another.

Please refer to the table in Section **2** to identify which setting is applicable to your DVI20-Device.

To select the input format corresponding to your usage, press one of the four buttons available at the top of the remote controller.

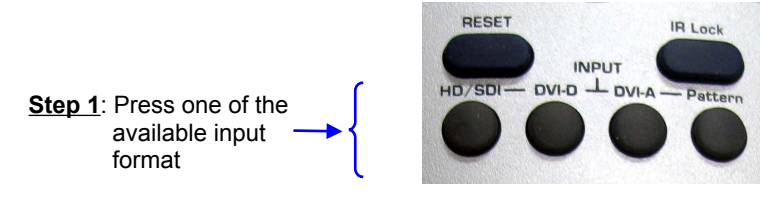

Figure 2: Quick Input Format Setting

You have the choice between: HD/SDI, DVI-D, DVI-A and Pattern. Note that "Pattern" will generate a color bar pattern.

## 4.2 Output Format Setting

#### 4.2.1 DVI Output Format

To change the output format to a specific DVI format, hit "DVI-OUT" in the remote "Output Format Area" – see Figure 1 - and press the corresponding output format: 1024x768, 1280x720, 1280x768, 1280x1024, 1366x768, 1400x1050, 1920x1080, 1920x1200 or 1080i. This procedure is presented in the picture below:

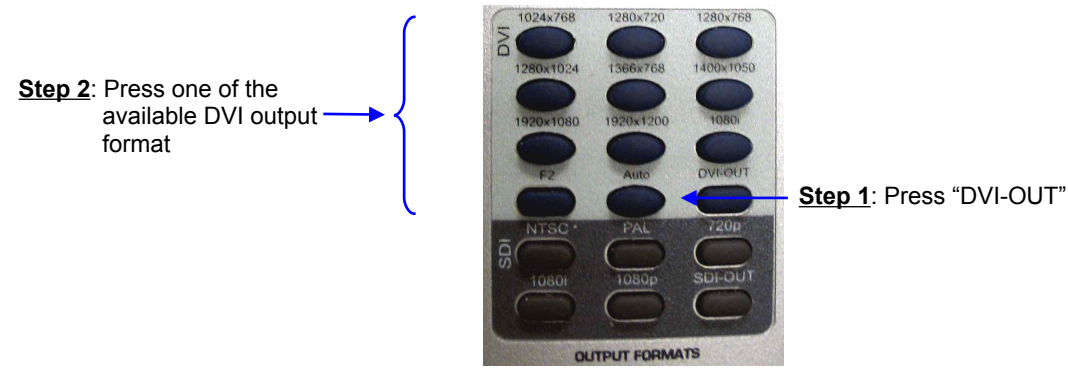

Figure 3: Quick DVI Output Format Setting

#### 4.2.2 SDI Output Format

To set the output format to a specific SDI format, just hit "SDI-OUT" in the remote "Output Format Area" – see Figure 1 - and press the format you want to set: 720p, 1080i, 1080p, NTSC or PAL. This procedure is presented in the picture below:

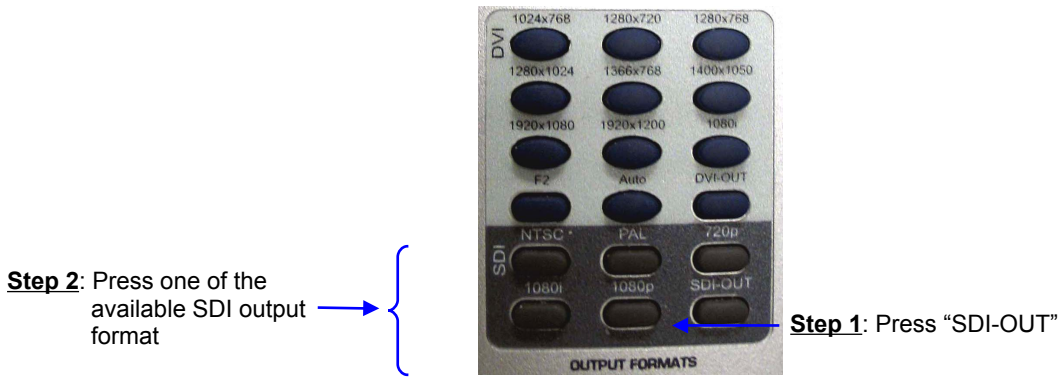

Figure 4: Quick SDI Output Format Setting

**<u>Note</u>**: To select the frame rate for a specific format, use the OSD menu or the HDVI-CP GUI.

# 5 OSD Menus

To access the OSD menu, press "Menu" on the remote controller – see Figure 1. The OSD will display six icons:

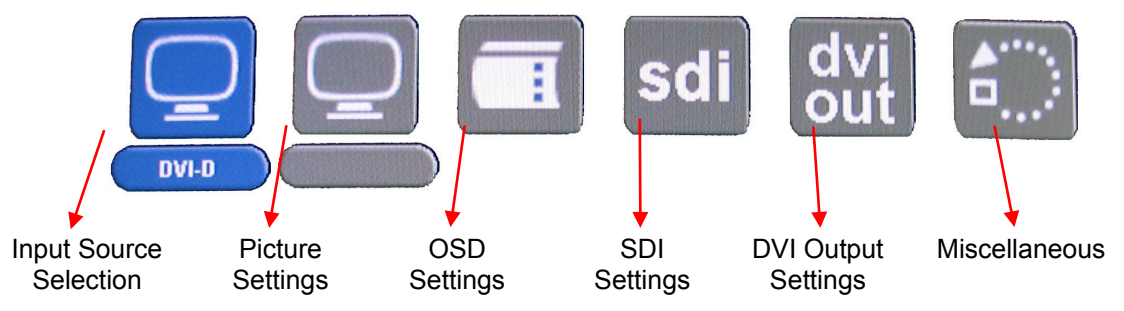

Figure 5: OSD Menu Icons

To navigate through the menus, use the four arrow buttons on your remote as Up, Down, Left, Right – see Figure 1. When settings are done, or to go one level above within the menu items, press the "Exit" button on the remote controller.

**Note**: According to the input(s)/output(s) available for each device, the OSD menus might not all be active for each DVI20-Device.

For clarity, the OSD menus are presented in their entirety, while active menus might differ from one device to another – each menu might also display/hide some items if they are not available for a device.

Please refer to the table in section 2 to identify which OSD menu is available for your DVI20-Device. In the example of the DSDI-20 device, the only input available is DVI-D. So the first OSD menu item - Input Source Selection - will not be displayed.

By default, the remote is unlocked. Paragraphs below present the OSD usage.

#### 5.1 Input Source Selection

To enter the Input Source Selection window presented in Figure 6, go to the Input Source Selection icon using the remote controller arrows - see Figure 5 - and hit "Select" – see Figure 1.

The Input Source Selection window allows you to choose the input format among four different possibilities:

- DVI-A
- DVI-D
- Pattern
- HD-SDI

To choose one of these four formats, go to its icon using the remote controller arrows – it will be displayed in blue – and hit "Select":

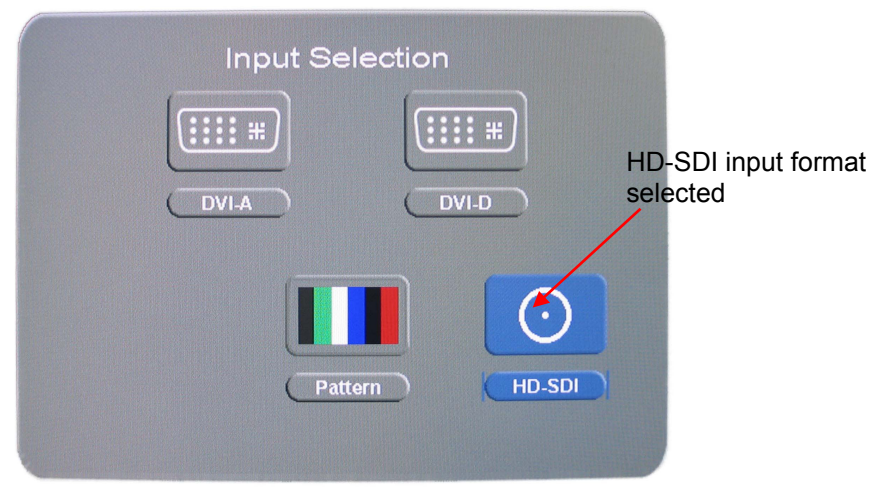

Figure 6: "Input Selection" Window Example

When the appropriate setting is done, press "Exit" on the remote controller to go back to the main menu items selection presented at the beginning of Section 5. Then, press "Exit" a second time to exit the OSD menu, or select another menu item as presented in this Section 5.

## 5.2 Picture Settings

To enter the Picture Settings window presented in Figure 9, go to the "Picture Settings" icon of the menu using the remote controller arrows – see Figure 5 - and hit "Select" – see Figure 1.

The "Picture Settings" window allows you to set different picture parameters which belong to four main groups:

- Display
- Image
- Position
- Color

Each main group allows you to change one Picture parameter according to the description provided in the following table:

| Main Group | Parameters list                                                                                                    |  |  |
|------------|----------------------------------------------------------------------------------------------------|--|--|
| DISPLAY    | Access to: Brightness, Contrast, Hue, Saturation and Flesh Tone settings                                             |  |  |
| IMAGE      | Access to Scaling, Adaptive De-interlacing, Noise Reduction, Auto-Filtering, Film Mode Detect and Sharpness settings |  |  |
| POSITION   | Access Input Horizontal and Vertical Frame Offset and Horizontal and Vertical Flip Control                           |  |  |
| COLOR      | Access to sRGB, Gamma Correction, Color Temperature, Red, Green and Blue settings                                    |  |  |

Select one of these main groups using the remote controller arrows and hit "Select". The parameters belonging to the selected group will then be displayed in the "Picture Settings" windows just below the main groups menu area as presented below:

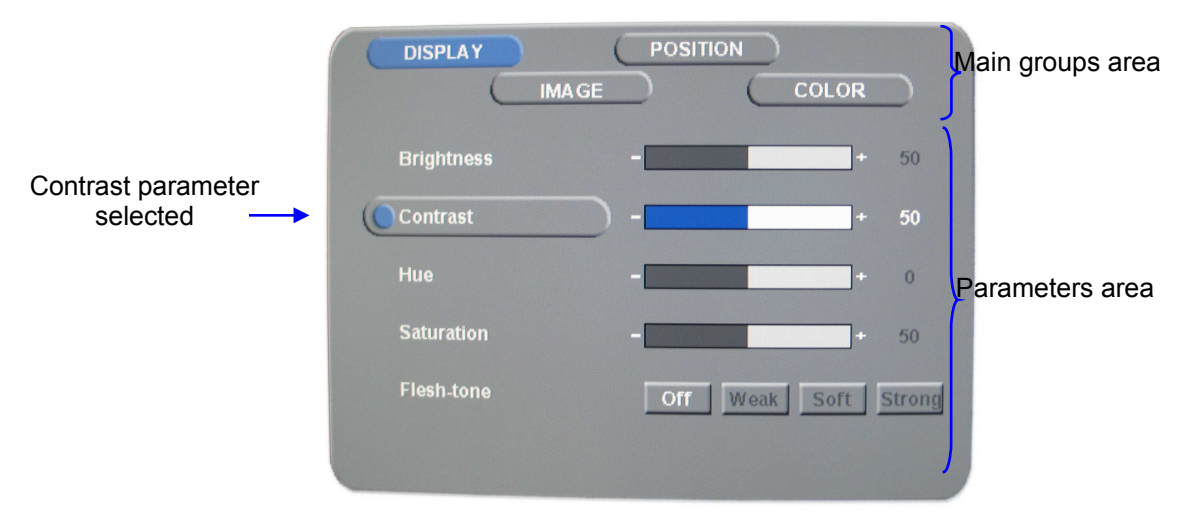

Figure 7: "Picture Settings" Window – Display Group

When the appropriate settings are done, press "Exit" on the remote controller to be able to choose another main group item as presented below, or press a second time "Exit" to go back to the OSD main menu items level.

The settings windows belonging to the other main groups are illustrated in the figures below:

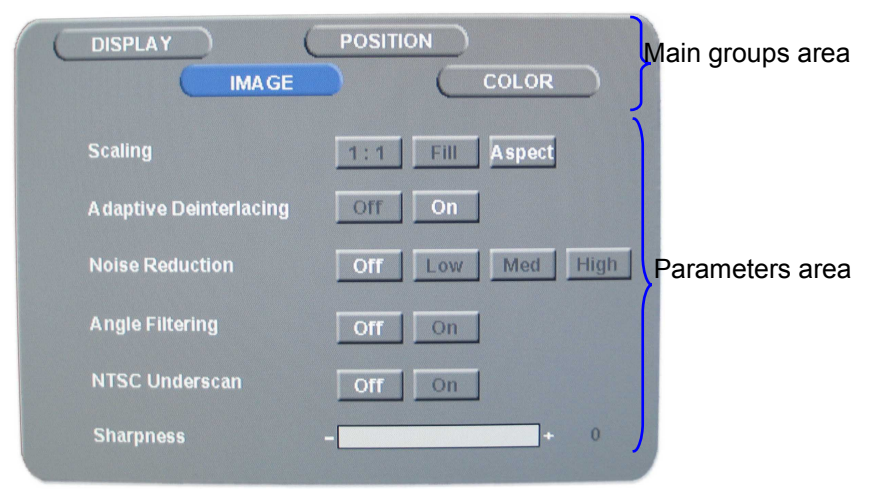

Figure 8: "Picture Settings" Window – Image Group

| DISPLAY         |     | COLOR | $\supset$ | Main groups area |
|-----------------|-----|-------|-----------|------------------|
| Input H Offset  |     |       | 0         |                  |
| Input V Offset  |     |       | 0         |                  |
| Horizontal Flip | Off | On    |           | Parameters area  |
| Vertical Flip   | Off | On    |           |                  |
|                 |     |       |           |                  |
|                 |     |       |           |                  |

Figure 9: "Picture Settings" Window – Position Group

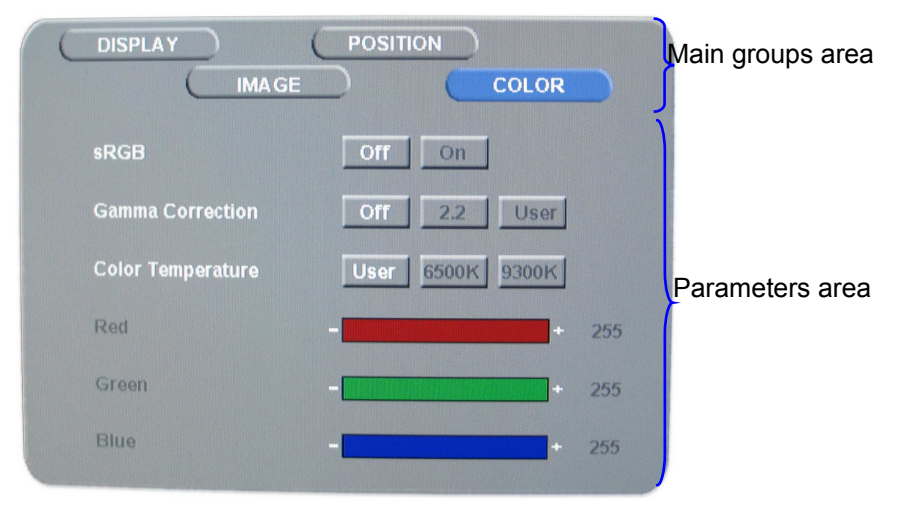

Figure 10: "Picture Settings" Window – Color Group

## 5.3 OSD Settings

To enter the "OSD Settings" window presented in Figure 11, go to the OSD Settings icon of the menu using the remote controller arrows – see Figure 5 - and hit "Select" – see Figure 1. The "OSD Settings" window allows you to modify the way the On-Screen-Display is performed.

| OSD S      | ettings  |     |    |
|------------|----------|-----|----|
| Vertical   | -        | +   | 15 |
| Horizontal | <u> </u> | +   | 11 |
| Blend      | -        | +   | 0  |
| Time out   | -        | +   | 30 |
| OsdZoom    | On       | Off |    |
|            |          |     |    |

Figure 11: "OSD Settings" Window Example

When the appropriate settings are done, press "Exit" on the remote controller to go back to the main menu items selection presented at the beginning of Section 5. Then, press "Exit" a second time to exit the OSD menu, or select another menu item as presented in this Section 5.

## 5.4 SDI Settings

To enter the SDI Settings window presented in Figure 12, go to the SDI Settings icon of the menu using the remote controller arrows – see Figure 5 - and hit "Select" – see Figure 1.

Depending on the DVI20-device, the SDI Settings window will allows you to choose the link color ("RGB", "YPbPr" and "XYZ") and/or the SDI output format ("1080i", "1080p", "720p", "SD") and the frame rate ("23.98", "24", "25/50", "29.97/59.97", "30/60").

Use the remote controller arrows to choose the appropriate setting and hit "Select".

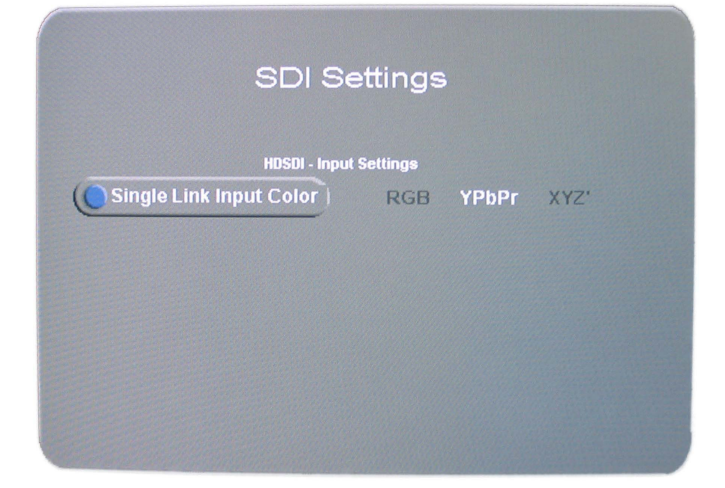

Figure 12: "SDI Settings" Window Example – HDVI-20s

| SDI Se                  | ettings             |
|-------------------------|---------------------|
| HDSDI - Input           | Settings            |
| Single Link Input Color | RGB YPbPr XYZ'      |
|                         |                     |
|                         |                     |
| HDSDI - Outpe           | ut Settings         |
| Output Format           | 1080i 1080p 720p SD |
| Output Frame Rate       | 23.98 24 25/50      |
|                         | 29.97/59.94 30/60   |

Figure 13: "SDI Settings" Window Example – XDVI-20

When the appropriate settings are done, press "Exit" on the remote controller to go back to the main menu items selection presented at the beginning of Section 5. Then, press "Exit" a second time to exit the OSD menu, or select another menu item as presented in this Section 5.

## 5.5 DVI Output Settings

To enter the "DVI Output Settings" window presented in Figure 14, go to the DVI Output Settings icon of the menu using the remote controller arrows – see Figure 5 - and hit "Select" – see Figure 1.

The "DVI Output Settings" window allows you to set DVI parameters using the arrows. Use the remote controller arrow to choose the appropriate setting and hit "Select".

| DVI outp       | out Settings                                                                  |
|----------------|-------------------------------------------------------------------------------|
| DVI Resolution | Auto1024x7681280x7201280x7681280x10241368x7681400x10501920x10801920x12001080i |
| DVI Frequency  | 48 Hz 50 Hz 60 Hz Frame Sync                                                  |
| H Sync Width   | 128                                                                           |
| V Sync Width   | 7                                                                             |
| H Back Porch   | 64                                                                            |
| V Back Porch   | 3                                                                             |

Figure 14: "DVI Output Settings" Window

When the appropriate settings are done, press "Exit" on the remote controller to go back to the main menu items selection presented at the beginning of Section 5. Then, press "Exit" a second time to exit the OSD menu, or select another menu item as presented in this Section 5.

| DVI<br>Resolution | -Auto (default): Use with all monitors up to 1920x1200. If the monitor reports a bad or<br>unsupported resolution, the HDVI-20s will default to 1280x1024. In the case<br>where this same monitor does not support 1280x1024, the output resolution can<br>be forced using the infrared remote control and without the OSD interface by<br>using the TV/Video + Number combination (see paragraph 2.3.1) |
|-------------------|----------------------------------------------------------------------------------------------------|
|                   | -1024x768, 1280x720, 1280x768, 1280x1024, 1366x768, 1400x1050, 1920x1080, 1920x1200 and 1080i                                                                                                    |
| DVI               | -48Hz: Forces the DVI output to 48Hz                                                                                                    |
| Frequency         | -50Hz: Forces the DVI output to 50Hz                                                                                                    |
|                   | -60Hz: This is the default mode, it should work with all displays 1920x1200 or below                                                                                                    |
|                   | -Frame Sync: Eliminate motion artifacts by forcing the DVI output signal frequency to the same or double the SDI input frequency.                                                                                                    |
|                   | All 24 and 48 FPS formats will be displayed at 48Hz                                                                                                    |
|                   | All 25 and 50 FPS formats will be displayed at 50Hz                                                                                                    |
|                   | All 29.97 (30) and 59.94 (60) FPS formats will be displayed at 59.94Hz (60Hz)                                                                                                    |
| Pattern<br>Mode   | This menu has been removed in version 1.38 and higher. When input is set to pattern, the only available pattern is Color Bars.                                                                                                    |
| H Sync<br>Width   | This setting is normally detected from the EDID message. If for any reason the EDID is wrong, these settings can be manually adjusted. Pressing ENTER twice will restore the default value                                                                                                    |
| V Sync<br>Width   | Same note as for H Sync Width                                                                                                    |
| H Back<br>Porch   | Same note as for H Sync Width                                                                                                    |
| V Back<br>Porch   | Same note as for H Sync Width                                                                                                    |

#### 5.6 Miscellaneous

To enter the "Miscellaneous" window presented in Figure 15, go to the Miscellaneous icon of the menu using the remote controller arrows – see Figure 5 - and hit "Select" – see Figure 1. The "Miscellaneous" window allows you to set Miscellaneous parameters using the navigation arrows and "Select" buttons – see Figure 1.

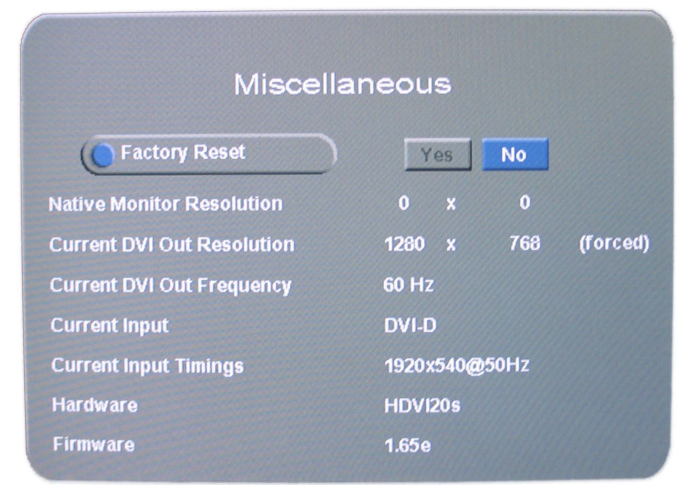

Figure 15: "Miscellaneous" Window Example

This menu can be used to reset the factory default settings of the unit. It also displays the monitor's native resolution, the current DVI output resolution, the current DVI output frequency, the infrared remote control status, the current input and the firmware version. After you reset the factory defaults, you MUST recycle power on the unit.

Note that some items might not be present for all DVI20-devices. For example, the DSDI-20 related "Miscellaneous" window would not contain "Current DVI Out Resolution".

# 6 HDVI-CP Application

#### 6.1 Overview

HDVI-CP is the application used to control/configure/update any DVI20-Device.

| Settings Help                             |                     |                  |                                                                                                    |                        |
|-------------------------------------------|---------------------|------------------|----------------------------------------------------------------------------------------------------|------------------------|
| 13 E I                                    | 5                   |                  |                                                                                                    |                        |
| DVI Unit Status                           |                     |                  |                                                                                                    |                        |
| Monitor Resolution:                       | Unknown             | Input Signal     | Unknown                                                                                                    | orem                   |
|                                           |                     |                  | UL                                                                                                    | UDICIT                 |
| DVI-D Output:                             | Unknown             | SDI Uutput:      | Unknown                                                                                                    | HDV1-20                |
| D Settings Display Po                     | sition Color        |                  |                                                                                                    | -                      |
| Input Selection                           |                     |                  |                                                                                                    | Uuick Settings Access  |
|                                           |                     |                  |                                                                                                    | F1                     |
|                                           |                     |                  |                                                                                                    | F2                     |
| Ouput Selection                           | D41-D               | -attern HD-5DI   |                                                                                                    | F3                     |
| DVI-D                                     | 0                   |                  |                                                                                                    |                        |
|                                           |                     |                  |                                                                                                    | F4                     |
| SDISettings<br>-Single Link Input Formats |                     |                  | GenLock Settings                                                                                                | F5                     |
| RGB                                       | C YCbCr             | C XYZ'           | Mode                                                                                                    |                        |
| -Dual Link Input Formats-                 |                     |                  | C Off C On                                                                                                    |                        |
| RGB                                       | C YCbCr             | C XYZ'           | H. Trigger: 0 🚖                                                                                                 | F7                     |
| Output Format                             | <i>e</i> :          | T.               | V. Trigger: 0 🝨                                                                                                 | E0                     |
| NTSC - P.                                 | AL ▼ _ 720p ▼       | 1080i 🔻1080p 👻   | Invert Fields                                                                                                   |                        |
| DVI Output Settings                       |                     |                  |                                                                                                    |                        |
| DVI Resolution                            |                     |                  | in the second second second second second second second second second second second second second second second |                        |
| • Auto                                    | 1024x768 C 1280x72  | 0 C 1280x768 C 1 | 1280x1024                                                                                                    |                        |
| C 1368x768 C                              | 1400x1050 C 1920x10 | 80 C 1920x1200 C | 1080i                                                                                                    |                        |
| DVI Frequencir 49                         | Hertz 💌             |                  |                                                                                                    |                        |
| Horiz Sune Width                          | A Vari              | Sunc Width:      |                                                                                                    | Connection Port/Status |
| Horiz Back Borch:                         | A Vert              | Back Borch:      |                                                                                                    | No Dea Colonad         |
| HORE BACK FUTCH: U                        | ∠ Verc              |                  |                                                                                                    | No Port Selected       |

Figure 16: HDVI-CP GUI – I/O Settings Tab

#### 6.2 HDVI-CP GUI Tabs

#### 6.2.1 I/O Settings Tab

The I/O Settings Tab is presented above – see Figure 16. It allows the selection of the input/output formats and of the frame rate.

#### 6.2.2 Display Tab

The Display Tab allows adjustments to the device output.

| hdsdi_to_dvi.hdvi - Dor<br>jle Settings Help | emi HDVI Control Panel  |                         |                 |                          |
|----------------------------------------------|-------------------------|-------------------------|-----------------|--------------------------|
| D 4 3 I I 2                                  | 4                       |                         |                 |                          |
| HDVI20d Unit Status                          |                         |                         |                 |                          |
| Monitor Resolution:                          | 4095x4095               | Input Signal:           | No Valid HDSDI  | dorem                    |
| DVI-D Output:                                | 1280x1024 @ 59.94/60 Hz | SDI Output:             | Not Applicable  | HDVI-20                  |
| 1/0 Settings Display Pos                     | sition Color            |                         |                 |                          |
| Brightness                                   |                         | Scaling                 |                 | F1                       |
|                                              | More 50%                | C 1:1 C                 | Fill © Aspect   | HDSDI to DVI Frame-Sync  |
| Contrast                                     |                         | -Adaptive Deinterlacing |                 |                          |
|                                              | More 50%                | C Off                   | 🕫 On            | F3                       |
| Hue                                          |                         | - Noise Beduction       |                 |                          |
|                                              | More                    | © Off O L               | ow C Med C High | F5                       |
| Saturation                                   |                         | - Angle Filtering       |                 |                          |
|                                              | More                    | © Off                   | C On            | F7<br>F8                 |
| - Flesh Tone                                 |                         | NTSC Underscan          |                 |                          |
| ○ Off C Weak                                 | C Soft C Strong         | © Off                   | C On            |                          |
|                                              |                         | Sharpness               |                 |                          |
| Reset Values                                 |                         | Less                    | More 0          |                          |
|                                              |                         |                         |                 | Connection Port/Status   |
|                                              |                         |                         |                 | Mon Sep 24 19:25:30 2007 |

Figure 17: HDVI-CP GUI – Display Tab

#### 6.2.3 Position Tab

The Position Tab allows adjustments to the output position, and orientation.

| 🔯 hdsdi_to_dvi.hdvi -    | Doremi HDVI Control Panel                                                                                                    |                         |                   |                               |
|--------------------------|----------------------------------------------------------------------------------------------------|-------------------------|-------------------|-------------------------------|
| Eile Settings Help       |                                                                                                    |                         |                   |                               |
|                          | 2                                                                                                    |                         |                   |                               |
| HDVI20d Unit Status      |                                                                                                    |                         |                   | 6 <b>.</b>                    |
| Monitor Resolution:      | 4095×4095                                                                                                    | Input Signal:           | No Valid HDSDI    | oremi                         |
|                          | 1200 1024 0 50 04/50 1                                                                                                    |                         | No. 1 August - Ma |                               |
| DVI-D Output:            | 1280x1024 @ 55.54760 Hz                                                                                                    | SDI Uutput:             | Not Applicable    | HDV1-20                       |
| 1/0 Settings Display     | Position Color                                                                                                    |                         |                   | 1                             |
| - Move Image             |                                                                                                    |                         |                   | Quick Settings Access         |
| Vertically               | Horizontally-                                                                                                    | Image Position          |                   | F1<br>HDSDI to DVI Frame-Sync |
| Up 🖌                     | Left Right                                                                                                    | Input Horizontal Offset | 0                 | F2                            |
|                          |                                                                                                    | Input Vertical Offset:  | 0                 |                               |
|                          |                                                                                                    |                         |                   | F3                            |
|                          |                                                                                                    |                         |                   | F4                            |
|                          |                                                                                                    |                         |                   |                               |
| <b>B</b> OWER            |                                                                                                    |                         |                   | F5                            |
| Down 1                   |                                                                                                    |                         | Reset Values      | F6                            |
| The Income Distance in   |                                                                                                    |                         |                   |                               |
| -Filp Image Horizon(ally | v vertically                                                                                                    | -Image Flip Status      |                   |                               |
|                          | 8682                                                                                                    | Flipped Horizontally    |                   | F8                            |
|                          | and the second second sec | Flipped Vertically      |                   |                               |
|                          | 1                                                                                                    | -                       |                   |                               |
|                          |                                                                                                    |                         |                   |                               |
|                          |                                                                                                    |                         |                   |                               |
|                          |                                                                                                    |                         |                   |                               |
| 1                        |                                                                                                    |                         |                   | Connection Port/Status        |
|                          |                                                                                                    |                         |                   | CONTROLIGITY OF STRATES       |
|                          |                                                                                                    |                         |                   |                               |
|                          |                                                                                                    |                         |                   | Mon Sep 24 19:27:13 2007      |

Figure 18: HDVI-CP GUI – Position Tab

#### 6.2.4 Color Tab

The Color Tab allows adjustments to the colors temperature and gamma.

| DVI20d Unit Status                      |                   |                | -                      |
|-----------------------------------------|-------------------|----------------|------------------------|
| Monitor Resolution: 4095x4095           | Input Signal:     | No Valid HDSDI | dorem                  |
| DVI-D Output: 1280x1024 @ 59.94         | 60 Hz SDI Output: | Not Applicable | HDVI-2                 |
| ) Settings   Display   Position   Color |                   |                | Quick Sattings Access  |
| sRGB Mode                               |                   |                | F1                     |
| œ Off ⊂ On                              |                   |                | HDSDI to DVI Frame-Sy  |
|                                         |                   |                | F2                     |
| Gamma Correction                        |                   |                |                        |
| Options                                 |                   |                | +3                     |
| Off C 2.2 C User                        |                   |                | F4                     |
|                                         |                   |                | E5                     |
| Gamma Lu                                | IVes              |                |                        |
| Color Temperature                       |                   |                | F6                     |
| © User C 6500K C 9300K                  |                   |                | F7                     |
| - User Dustom Values                    |                   |                |                        |
| Red 200                                 | 35                |                | F8                     |
|                                         | -                 |                | 1 here                 |
| Green 2:                                | 00                |                |                        |
| Blue 25                                 | 55                |                |                        |
|                                         |                   |                |                        |
|                                         |                   |                |                        |
|                                         |                   |                | Connection Port/Status |
|                                         |                   |                | Connection roro tatas  |

Figure 19: HDVI-CP GUI – Color Tab

#### 6.3 Connection

To connect to the DVI20-Device, use the supplied cable to connect your computer to the device RS-422 port.

Go to the menu "Settings/Connect to..." and choose the appropriate port. A check mark will then indicate the connection.

| 🕸 Doremi HDVI Control Panel                                                                                                    |                  |                          |
|----------------------------------------------------------------------------------------------------|------------------|--------------------------|
| Eile Settings Help                                                                                                    |                  |                          |
| Connect to Communications Port (COM1)                                                                                                    |                  |                          |
| H Settings Quick Access Ctrl+C Bluetooth Communications Port (COM4)                                                                                                    |                  | a 120                    |
| System Settings Ctrl+Y                                                                                                    | No Valid HDSDI   | doremi                   |
| DVI-D Output: 1280x1024 @ No Sync SDI Output:                                                                                                    | Not Applicable   | HDVI-20                  |
| I/O Settings Display Position Color                                                                                                    |                  | Quick Settings Access    |
|                                                                                                    | -                | F1                       |
|                                                                                                    |                  | F2                       |
| Duput Selection                                                                                                    |                  | F3                       |
| DVI-D O-                                                                                                    |                  | F4                       |
| SDI Settings                                                                                                    | GenLock Settings | F5                       |
| C RGB I YCbCr C XYZ'                                                                                                    | -Mode            | F6                       |
| C RGB     C YCbCr     C XYZ"                                                                                                    | H Trigger 0 1    |                          |
| Output Format                                                                                                    | V. Trigger: 0 4  |                          |
| NTSC + PAL + 720p + 1080i + 1080p +                                                                                                    | ☐ Invert Fields  | F8                       |
| DVI Dutput Settings           DVI Resolution           Image: Auto         C 1024x768         C 1280x720         C 1280x768         C 1280x768           Image: C 1368x768         C 1400x1050         C 1920x1080         C 1920x1200         C 1081x1200 | 0×1024<br>0i     |                          |
| DVI Frequency:     Frame Sync.       Horiz: Sync Width:     112 +       Horiz: Back Porch:     248 +       Vert. Back Porch:     38 +                                                                                                    |                  | Connection Port/Status   |
|                                                                                                    | $\succ$          | Mon Sep 24 18:19:02 2007 |

Green Dot indicating connection

Figure 20: HDVI-CP GUI – "Settings/Connect to ..." Menu

## 6.4 Reset To Factory Settings

The Factory Settings can be re-defined by going to the menu "Settings/System Settings...". The System Settings window will appear. Enter the default settings using the Default Settings window – see below - then press "Reset Factory Settings".

| imware Version:      |         | HD | VI v.1.70        |      |   |
|----------------------|---------|----|------------------|------|---|
| eset Factory Setting | s       |    |                  |      |   |
| Default Settings     | 7.      |    |                  |      |   |
| Input:               | Pattern | -  |                  |      |   |
|                      | DVLD    | -  | Output Settings: | Auto | * |

Figure 21: Default Settings Window

#### 6.5 Quick Settings Access

Settings can be saved into files using the menu "Save/Save Settings".

Existing settings can be assigned to a quick access button (e.g. F1, F2, ...F8): go to the menu "Settings/Settings Quick Access". The "Settings Quick Access" window will appear:

| ittons Files Ass | ignement And Heterence Names        |   |                                            |
|------------------|-------------------------------------|---|--------------------------------------------|
| Assign to F1     | premiLabs/HDVI-CP/hdsdi_to_dvi.hdvi | 5 | F1 Reference Name: HDSDI to DVI Frame-Sync |
| Assign to F2     |                                     | 5 | F2 Reference Name:                         |
| Assign to F3     |                                     | 5 | F3 Reference Name:                         |
| Assign to F4     |                                     | 5 | F4 Reference Name:                         |
| Assign to F5     |                                     | 5 | F5 Reference Name:                         |
| Assign to F6     |                                     | 5 | F6 Reference Name:                         |
| Assign to F7     |                                     | 5 | F7 Reference Name:                         |
| Assign to F8     |                                     | 5 | F8 Reference Name:                         |

Figure 22: "Settings Quick Access" Window

You can assign a different settings file to each of the Fx button by browsing for a settings file with the corresponding "Assign to Fx" button. Then click on "OK". You can then easily switch between the various existing configuration files by pressing the corresponding Fx button – the active one is displayed in blue.

# 7 Firmware Upgrade

To upgrade the firmware of the DVI20-Devices, use the HDVI-CP application. You need to be connected to an appropriate port as presented above.

Go to the menu "Settings/System Settings...". The "Systems Settings" window will appear as below:

| System Information                                                             |               |                                                 |        |   |
|--------------------------------------------------------------------------------|---------------|-------------------------------------------------|--------|---|
| Frimware Version:                                                              |               | HDVI v.1.70                                     |        |   |
| Reset Factory Setting:                                                         | s             |                                                 |        |   |
| Default Settings                                                               |               |                                                 |        |   |
| Input:                                                                         | Pattern       | •                                               |        |   |
| Output Selection:                                                              | DVI-D         | Output Settings:                                | Auto 💌 |   |
| Remote Control Support<br>Remote Model:                                        | t<br>Doremi 💌 | Custom ID<br>1 2 3 4<br>ON C C C C<br>OFF C C C |        | 1 |
| Remote Control Suppor<br>Remote Model: [<br>Disable Remote<br>Firmware Upgrade | t<br>Doremi 💌 | Custom ID<br>1 2 3 4<br>ON C C C C<br>OFF C C C | Apply  | 1 |
| Remote Control Suppor<br>Remote Model:                                         | t<br>Doremi 💌 | Custom ID<br>1 2 3 4<br>ON C C C<br>OFF C C C   | Apply  |   |
| Remote Control Suppor<br>Remote Model:                                         | Doremi 💌      | Custom ID<br>1 2 3 4<br>ON C C C<br>OFF © © © © | Apply  |   |

Figure 23: "System Settings" Window

Choose the firmware upgrade binary file using the "Browse button", then click on "Execute Upgrade":

| Execute Upgrade        | Flash Packet 510 Written      | * |
|------------------------|-------------------------------|---|
|                        | Flash Packet 511 Written      |   |
|                        | Step 2 of 2 done              |   |
|                        | Firmware Updated Successfully |   |
|                        | Please reboot the HDVI Unit.  |   |
| irmware Undate Progres |                               |   |

Figure 24: "Firmware Upgrade" Window – Upgrade Completed

When the upgrade is completed, you will be prompted to reboot the device – unplug and re-plug the power.

## 8 Recommended LCD Monitors Specifications

- 16ms response time or less for best motion performance.
- Support for 1:1 display mode, in this mode the LCD will not scale the video and shows a pixel-to-pixel image. (Useful when the LCD native pixel resolution is higher than 1920x1080).
- 24/48 frequency support, in this mode 24 frame video can be displayed at its native frame rate, and eliminate the need to re-process to 30 fames. (For LCDs that only support 25/50 and 30/60 frequency the HDVI-20 can be set to re-processes the video to 25 or to 30 frames)

#### 8.1 Note about the Viewsonic VP2290b

Because the VP2290b is a 3840x2400 monitor, the DVI20-Devices output must be forced to 1920x1200. This monitor supports Frame Sync and can be operated at frequencies as low as 24Hz. In addition, this monitor is pre-adjusted according to ITU-709 to be used as a high def. reference monitor. The combination of the DVI20-Devices with the VP2290b creates a low cost reference monitor that competes with CRT reference monitors that are priced over \$30,000 US Dollars.

#### 8.2 Note about the Apple Cinema Displays

All Apple cinema displays are supported by the DVI20-Devices except for the 30". The Apple displays support 60Hz frequency only. Frame Sync Mode should not be set with these monitors; the DVI20-Devices will display all input resolutions at 60Hz. Note that Apple Cinema displays with the ADC connector will need a DVI to ADC converter.

## **9** Wiring of the PC to DVI20-Devices cable

This is basically a RS232 to RS422 cable:

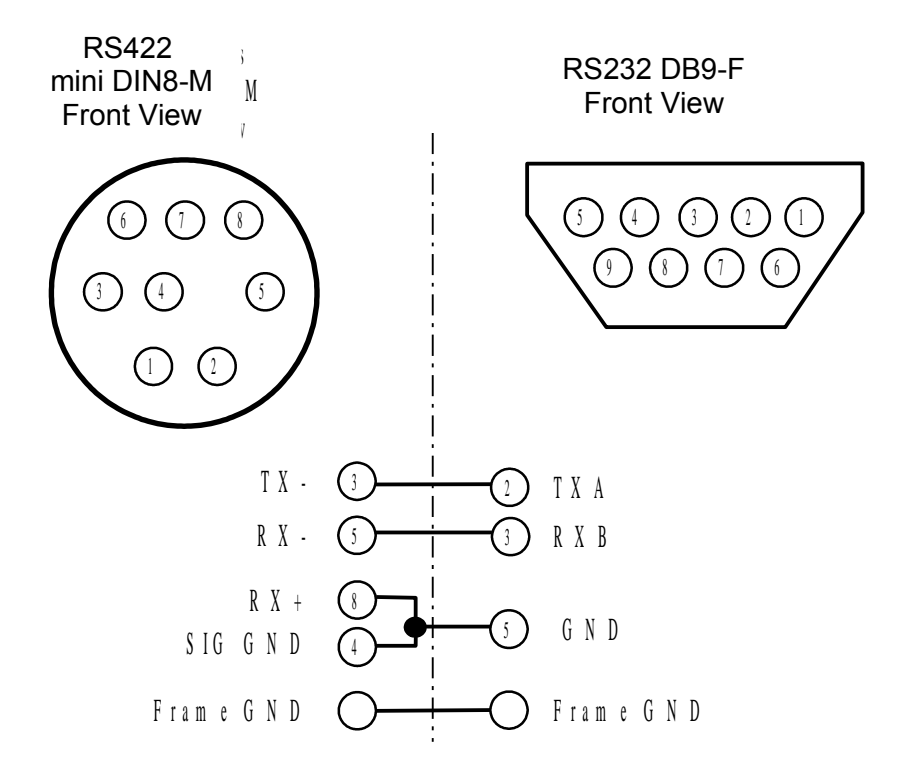

## **10 DVI20-Devices Specifications**

#### INPUT

SMPTE 259M-C (270Mbps) and SMPTE 292M (1.485, 1.485/1.001 Gbps)
720p @ 60, 59.94 and 50Hz
1080p @ 30, 29.97, 25, 24 & 23.98Hz,
1080i @ 60, 59.94, 50, 48 & 47.95Hz
2K-p & 2K-psf @ 23.98 & 24Hz (2048x1080)
NTSC, PAL.

#### OUTPUT

DVI (Digital RGB) and DVI-HDTV (Digital RGB with HDTV resolution/frame rate) up to 1920x1200 progressive scan and 1080i formats. *Connector*: DVI-D, Female, compliant to DVI 1.0

#### SUPPORTED MONITORS

Depending on your DVI monitor's resolution, the HDVI will either scale the video to fit your screen or output the video without scaling.

#### GENERAL

*Size*: Approx. 1 1/8th x 3 <sup>3</sup>/<sub>4</sub> x 5 <sup>1</sup>/<sub>2</sub> (28mm x 95mm x 14mm)

*Power*: External Power Adapter with a locking power connector, AC IN 110-220V, DC OUT +5.0V, 2.0A.

# 11 Acronyms

| Term   | Definition                               |
|--------|------------------------------------------|
| DVI    | Digital Video Input                      |
| GUI    | Graphical User Interface                 |
| HD-SDI | High Definition Serial Digital Interface |
| IR     | InfraRed                                 |
| OSD    | On Screen Display                        |
| SDI    | Serial Digital Interface                 |

# **12Document Revision History**

| Date       | Version | Description                           |
|------------|---------|---------------------------------------|
| 10/01/2007 | 1.1     | First version released                |
| 10/24/2007 | 1.2     | Minor editorial changes               |
| 07/26/2012 | 1.3     | Logo and contact information updated. |
| 05/06/2014 | 1.4     | Minor editorial changes made.         |